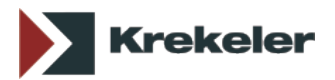

## Upgrade von Office Manager 6.0 und 7.0 auf aktuelle Versionen ab 13.0

## Installation

Das <u>Upgrade von Versionen ab 8.0</u> wird automatisch über die Internetaktualisierung durchgeführt. Die folgende Beschreibung bezieht sich nur auf ältere Versionen.

- 1. Melden Sie sich unter Windows bitte mit Administrator-Rechten an.
- Starten Sie den alten Office Manager und wählen Sie im Menü Datei den Befehl Information. Auf der ersten Seite finden Sie rechts unten die Zeile "<u>Gemeinsame Dateien</u>". Das dort angegebene Verzeichnis beinhaltet sämtliche Datenbanken, Projektlisten u.a. Drucken Sie bitte die Infoseite aus oder notieren Sie sich das Verzeichnis der gemeinsamen Dateien.
- 3. Beenden Sie Office Manager DMS auf allen Arbeitsplätzen.
- 4. Erstellen Sie jetzt unbedingt eine Sicherungskopie des gesamten Verzeichnisses der "gemeinsamen Dateien".
- 5. Wenn Sie die Enterprise-Version einsetzen und Datenbanken auf SQL-Servern gespeichert haben, dann sollten Sie auch die Archive mit Hilfe der Datenbanksoftware sichern.
- 6. Öffnen Sie den Windows-Explorer und wechseln Sie in das Verzeichnis der gemeinsamen Dateien. Verschieben Sie alle Dateien aus dem Unterverzeichnis "appl" in das Unterverzeichnis "<u>Archive</u>".

## Folgende Schritte sind auf allen Arbeitsplätzen erforderlich:

- 7. <u>Deinstallieren</u> Sie jetzt bitte die alte Version.
- 8. Starten Sie das neue Setup-Programm. Als Programmverzeichnis können Sie den Standard übernehmen oder ein anderes Verzeichnis vorgeben. Wichtig ist das Verzeichnis für gemeinsame Dateien! Geben Sie hier das zuvor notierte Verzeichnis der Altversion an.
- 9. Stellen Sie das Setup fertig.
- 10. Starten Sie den neuen Office Manager.
- 11. Wenn Sie die Meldung erhalten, dass die Testzeit abgelaufen oder der Freigabecode ungültig ist, dann klicken Sie bitte auf **Registrieren** und geben Sie bei Schritt 4 entweder den Freigabecode der neuen Version ein oder löschen Sie den alten Code. Klicken Sie auf **Freischalten** und anschließend auf **Schließen**.
- 12. Die Installation ist abgeschlossen.
- 13. Die Anwendungs- und Archivdatenbanken werden beim Öffnen in das neue Format konvertiert.

## Einstellungen anpassen

Überprüfen Sie bitte die Programmeinstellungen im Menü Datei | Optionen | Einstellungen, insbesondere:

- Importieren | Profile: Die Standardwerte für Datenfelder
- Importieren | E-Mail: Eigenschaftendialog beim Import öffnen
- Sicherheit | Befehle: Die Bearbeitung von Dokumentvorlagen
- Lokale Einstellungen, wie zum Beispiel Volltextindex | OCR
- Scannen | ScanSnap: Führen Sie den Einrichtungsassistenten erneut aus, wenn Sie diesen Scanner verwenden.